## りそなイージーバンク・マネー特急便 PLUS マニュアル(抜粋)

作成日:2016/05/25

## ダイヤルアップエントリの作成方法(Windows 8.1)

◆ ダイヤルアップエントリの作成

| アプリ 2010<br>Wer  2 26-7  2 25-77  2 25-77  2 20157  2 20157  2 20157  2 20157  3 205  4 2 205  4 2 205  5 205  5 205  5 205  5 205  5 205  5 205  5 205  5 205  5 205  5 205  5 205  5 205  5 205  5 205  5 205  5 205  5 205  5 205  5 205  5 205  5 205  5 205  5 205  5 205  5 205  5 205  5 205  5 205  5 205  5 205  5 205  5 205  5 205  5 205  5 205  5 205  5 205  5 205  5 205  5 205  5 205  5 205  5 205  5 205  5 205  5 205  5 205  5 205  5 205  5 205  5 205  5 205  5 205  5 205  5 205  5 205  5 205  5 205  5 205  5 205  5 205  5 205  5 205  5 205  5 205  5 205  5 205  5 205  5 205  5 205  5 205  5 205  5 205  5 205  5 205  5 205  5 205  5 205  5 205  5 205  5 205  5 205  5 205  5 205  5 205  5 205  5 205  5 205  5 205  5 205  5 205  5 205  5 205  5 205  5 205  5 205  5 205  5 205  5 205 5 205 5 20 5 20 | NUCCOME PERCEP         응 이 같이 같이 같이 같이 있다.           이 있다.         이 가 가 가 가 가 가 가 가 가 가 가 가 가 가 가 가 가 가 가 | φ       φ       φ    < | スタート画面の下からアプリ画面を表示して、<br>[Windows システム ツール]の中の<br>[コントロール パネル]を選択します。<br>[コントロール パネル]を選択します。                     |
|----------------------------------------------------------------------------------------------------|----------------------------------------------------------------------------------------------------|----------------------------------------------------------------------------------------------------|----------------------------------------------------------------------------------------------------|
| <ul> <li>P</li> <li>● ● ◆ ↑ ● → 200-0.0(740)</li> <li>2)2/2-9-0設定を調整します</li> <li>→ ブバイスとプリンタ-</li> <li>→ ブバル履歴</li> <li>→ ブマス</li> <li>ブマス</li> <li>ママス</li> <li>○ ママス</li> <li>○ 管理ツール</li> <li>○ 管理ツール</li> <li>○ 管理ツール</li> <li>○ 管理ツール</li> <li>○ 言語</li> <li>目動再生</li> <li>… 通知領域アイコン</li> <li>● 同期センタ-</li> </ul>                                                                                                    |                                                                                                    | -         ×         ②           コントロール / (ホルの映素 ρ)             (坊志 大きいアイン・             ットワークと共有センター<br>オルダー オブション             コームガルーブ<br>トーク フォルダー             ローク フォルダー             調婚域             諸指情報マネージャー             助調                                                                                                    | <ul> <li>[コントロール パネル]から[ネットワークと共有センター]<br/>を選択します。</li> <li>表示方法は[大きいアイコン]または[小さいアイコン]<br/>を選択してください。</li> </ul> |

③ [ネットワークと共有センター]画面で、[新しい接続またはネットワークのセットアップ]メニューを選択します。

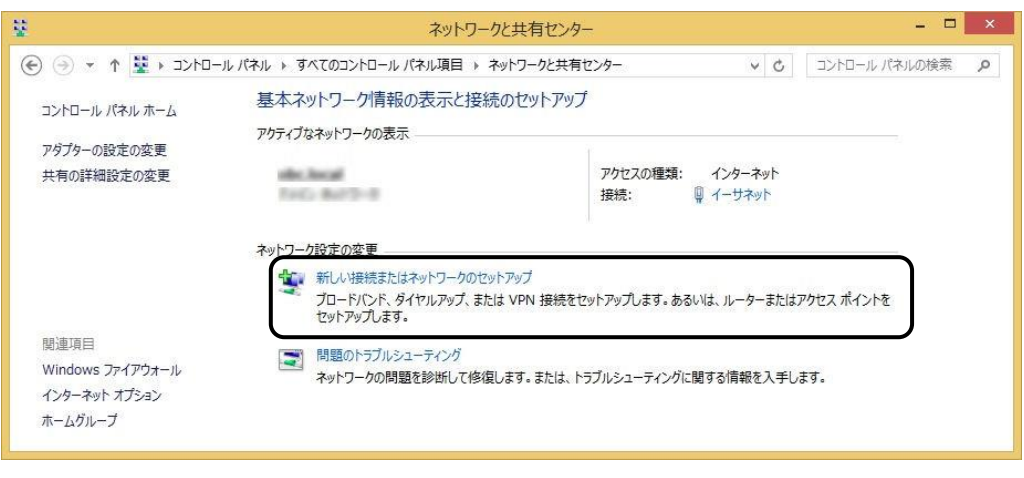

④ [接続またはネットワークのセットアップ]画面が表示されますので、「職場に接続します」を選択し、 [次へ]ボタンをクリックします。

| 響接続またはネットワークのセットアップ  せんきょうことを発わり、ます                                                                                               |             |      |
|----------------------------------------------------------------------------------------------------|-------------|------|
|                                                                                                    |             |      |
| <ul> <li>フレードバレアはスにはタイ ビルアップによる1 ンターネッドへの対象形できまたします。</li> <li>新しいキットワークのセットアップ</li> <li>新しいリーターまたはアクセス ボイントをセットアップします。</li> </ul> |             |      |
| 繊湯に接続します<br>厳場へのダイヤルアップまたは VPN 接続をセットアップします。                                                                                      |             |      |
|                                                                                                    |             |      |
|                                                                                                    |             |      |
| 灰小                                                                                                    | <u>N)</u> ‡ | テャンセ |

|    | [接続またはネットワー:<br>ダイヤルアップが作成さ<br>その場合は、「いいえ、<br>の手順に進みます。 | クのセットアップ]画面で、[ <b>次へ</b> ]ボタンをクリックした際に、すでに他の<br>れている場合は以下の画面が表示されます。<br>新しい接続を作成します」を選択し、[ <b>次へ</b> ]ボタンをクリックすると、⑤ |
|----|---------------------------------------------------------|----------------------------------------------------------------------------------------------------|
|    |                                                         | - □ ×                                                                                                    |
|    |                                                         | 既存の接続を使用しますか?                                                                                                    |
| 参考 |                                                         | <ul> <li>● [いいえ、新しい投税を作成します(広)</li> <li>○ はい、既存の投税を選びます(丘)</li> </ul>                                               |
|    |                                                         |                                                                                                    |
|    |                                                         |                                                                                                    |
|    |                                                         |                                                                                                    |
|    |                                                         | 次へ(N) キャンセル                                                                                                    |
|    |                                                         |                                                                                                    |

⑤ どの方法で接続するか選択する画面が表示されますので、「直接ダイヤルします」を選択します。

|                                                                           | - |     | ×  |
|---------------------------------------------------------------------------|---|-----|----|
| ● 晶 職場への接続                                                                |   |     |    |
| どの方法で接続しますか?                                                              |   |     |    |
| → インターネット接続 (VPN) を使用します(I)<br>インターネット経由で仮想プライベートネットワーク (VPN) を使用して接続します。 |   |     |    |
| 🧶 — 🧶 — 🕪                                                                 |   |     |    |
| → 直接ダイヤルします(D)<br>インターネットを経由しないで、電話番号で直接に接続します。                           |   |     |    |
| i - I - I - I - I - I - I - I - I - I -                                   |   |     |    |
|                                                                           |   |     |    |
|                                                                           |   | キャン | セル |

⑥ 接続先の電話番号を設定する画面が表示されますので、「電話番号」「接続先の名前」を入力します。 さらに「今は接続しない。~」にチェックを付けて[次へ]ボタンをクリックします。

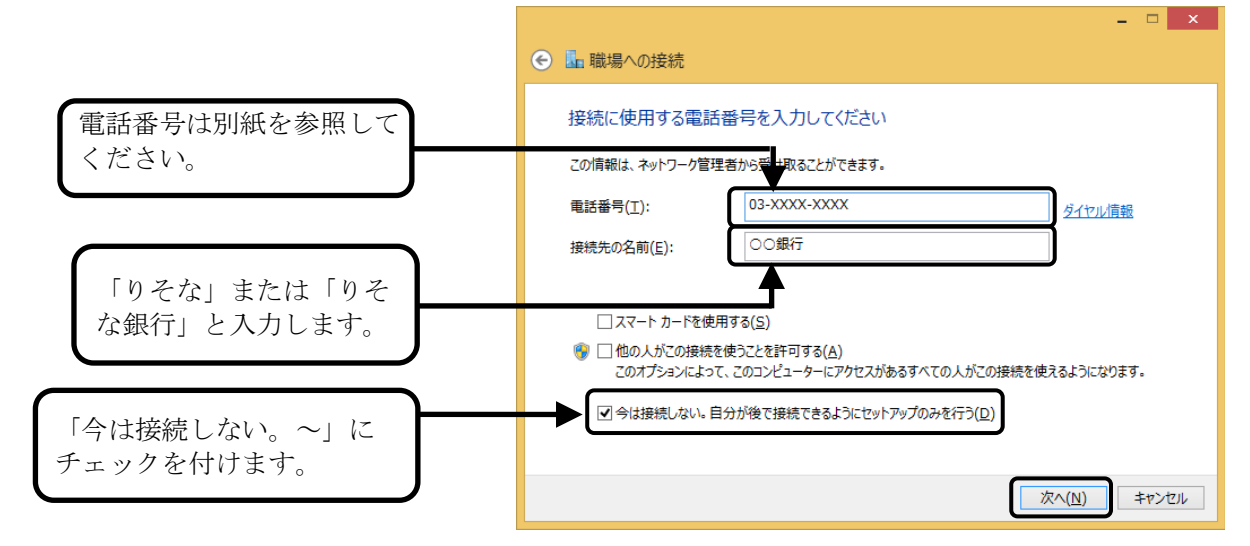

⑦ ダイヤル時に必要なユーザー情報を設定する画面が表示されますので、必要な項目を入力し[作成]ボタンを クリックします。

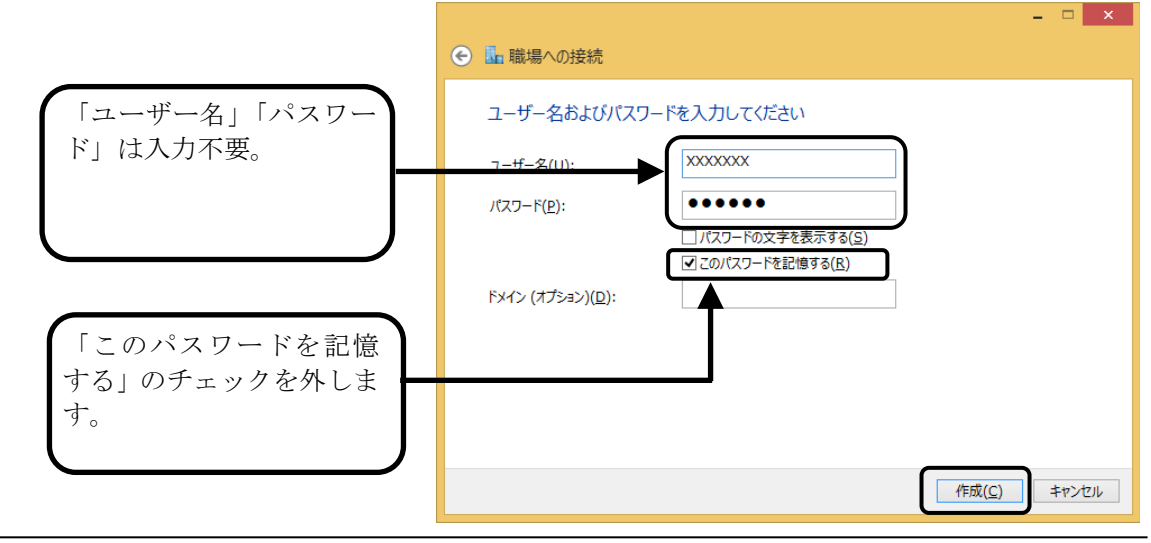

⑧ 画面の右端に以下の画面が表示されましたら、作成完了です。

| ネットワーク |  |
|--------|--|
| 接続     |  |
| n ××銀行 |  |
| 00銀行   |  |

## ◆ ダイヤル情報の設定

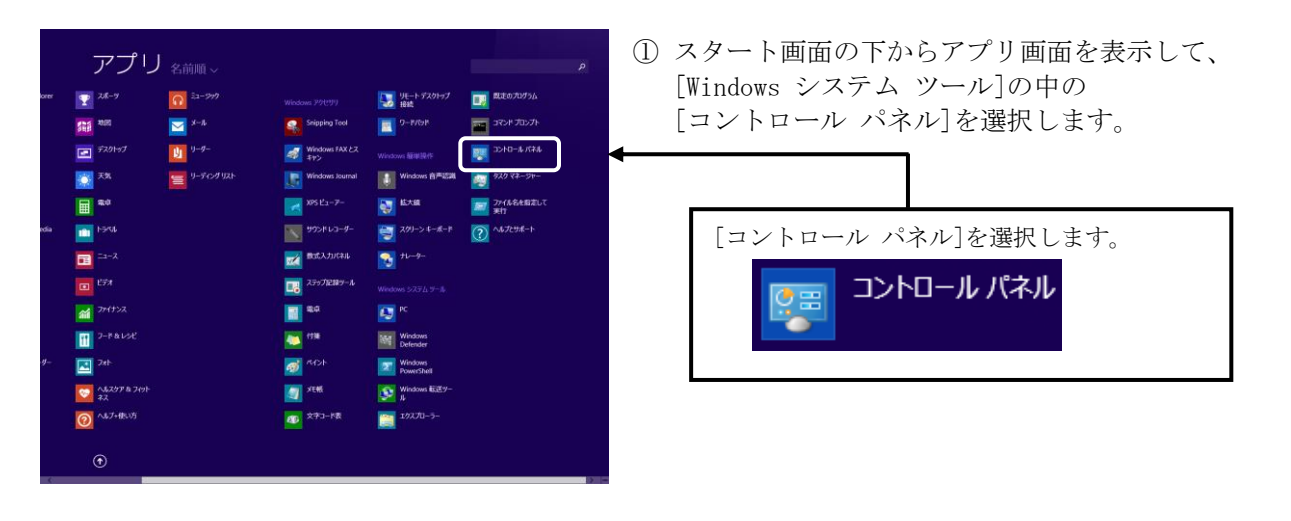

| <b>9</b>                                             | すべてのコントロール パネル項目                      | - 🗆 🗙               |
|------------------------------------------------------|---------------------------------------|---------------------|
| 🛞 🍥 👻 🕈 🐻 און אין אין אין אין אין אין אין אין אין אי | ▶ すべてのコントロール パネル項目 ▶                  | ✓ C コントロール パネルの検索 ρ |
| コンビューターの設定を調整します                                     |                                       | 表示方法: 大きいアイコン マ     |
| ● デバイスとプリンター                                         | ▶ トラブルシューティング                         | * ネットワークと共有センター     |
| 😺 ファイル履歴                                             | 鶺 ファミリー セーフティ                         | 🎼 フォルダー オプション       |
| ↓ フォント                                               | 🕡 プログラムと機能                            | 📢 ホームグループ           |
| 💣 🔊                                                  | 🍇 ユーザー アカウント                          | 〕 ワークフォルダー          |
| 🔯 位置情報の設定                                            | 🔒 音声認識                                | 🚅 DQ                |
| 👘 管理ツール                                              | ■ 既定のプログラム                            | 彩 記憶域               |
| 🔶 言語                                                 | 💐 個人設定                                | 夏 資格情報マネージャー        |
| ■ 自動再生                                               | 💦 色の管理                                | 🔊 地域                |
| 通知領域アイコン                                             | 🎲 電源オプション                             | 🥥 電話とモデム            |
| 🛞 同期センター                                             | 1000000000000000000000000000000000000 | v                   |

- ② [コントロール パネル]から[ネットワークと共有センター]を 選択します。
  - 表示方法は[大きいアイコン]または[小さいアイコン] を選択してください。

③ [ネットワークと共有センター]画面で、 [アダプターの設定の変更]を選択します。

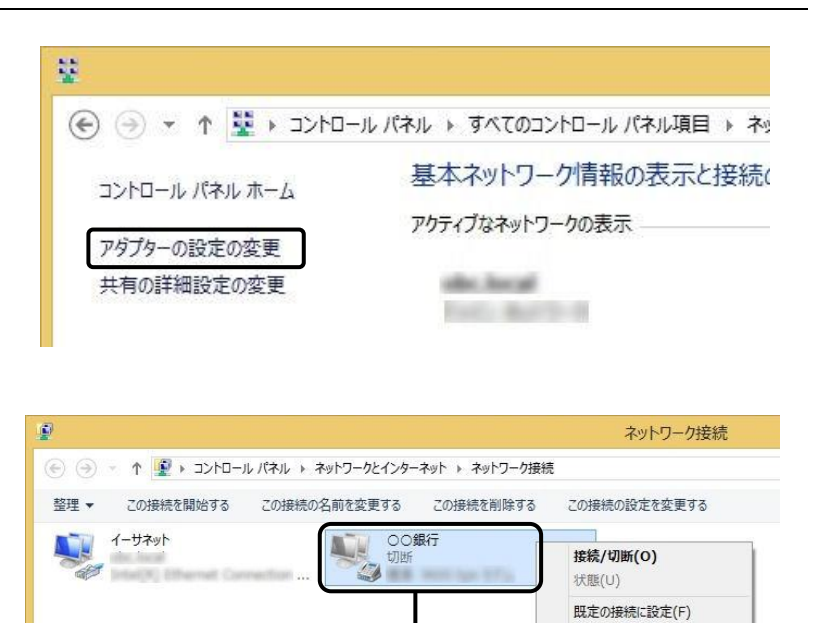

コピーの作成(C) ショートカットの作成(S)

 ・ 削除(D)

 名前の変更(M)

 プロパティ(R)

④ [ネットワーク接続]画面が表示されます。
 利用するダイヤルアップエントリを
 右クリックし、[プロパティ]を選択します。

⑤ [プロパティ]画面で、「ダイヤル情報を使う」に チェックを付けて[**OK**]ボタンをクリックします。

|            |                   | ○○銀行のプロパテ       | 1 ×                |
|------------|-------------------|-----------------|--------------------|
| 全般         | オプションセ            | キュリティ ネットワーク 共有 | Ī                  |
| 接続         | の方法:              |                 |                    |
| <b>9</b> - | Eデム -             | (COM1)          |                    |
|            |                   |                 | 構成( <u>O</u> )     |
| 電調         | 話番号               |                 |                    |
| Ħ          | 5外局番( <u>E</u> ): | 電話番号(P):        |                    |
|            | ~                 | 03-XXXX-XXXX    | その他( <u>N</u> )    |
| 3          | 国番号/地域番号          | ( <u>G</u> ):   |                    |
| 1          | 日本 (81)           |                 | *                  |
|            | タイヤル情報を           | 使う( <u>S</u> )  | ダイヤル情報( <u>R</u> ) |
|            |                   |                 |                    |
|            |                   |                 |                    |
|            |                   |                 |                    |
| 271        | ハシーに関する声          |                 |                    |
|            |                   |                 |                    |
|            |                   |                 |                    |
|            |                   |                 | OK キャンセル           |
|            |                   | C               |                    |

以 上